# Videoloengute salvestamine Panopto abil

Triin Marandi september 2020 e-lõuna

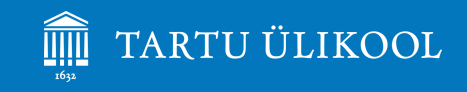

### Võimalused

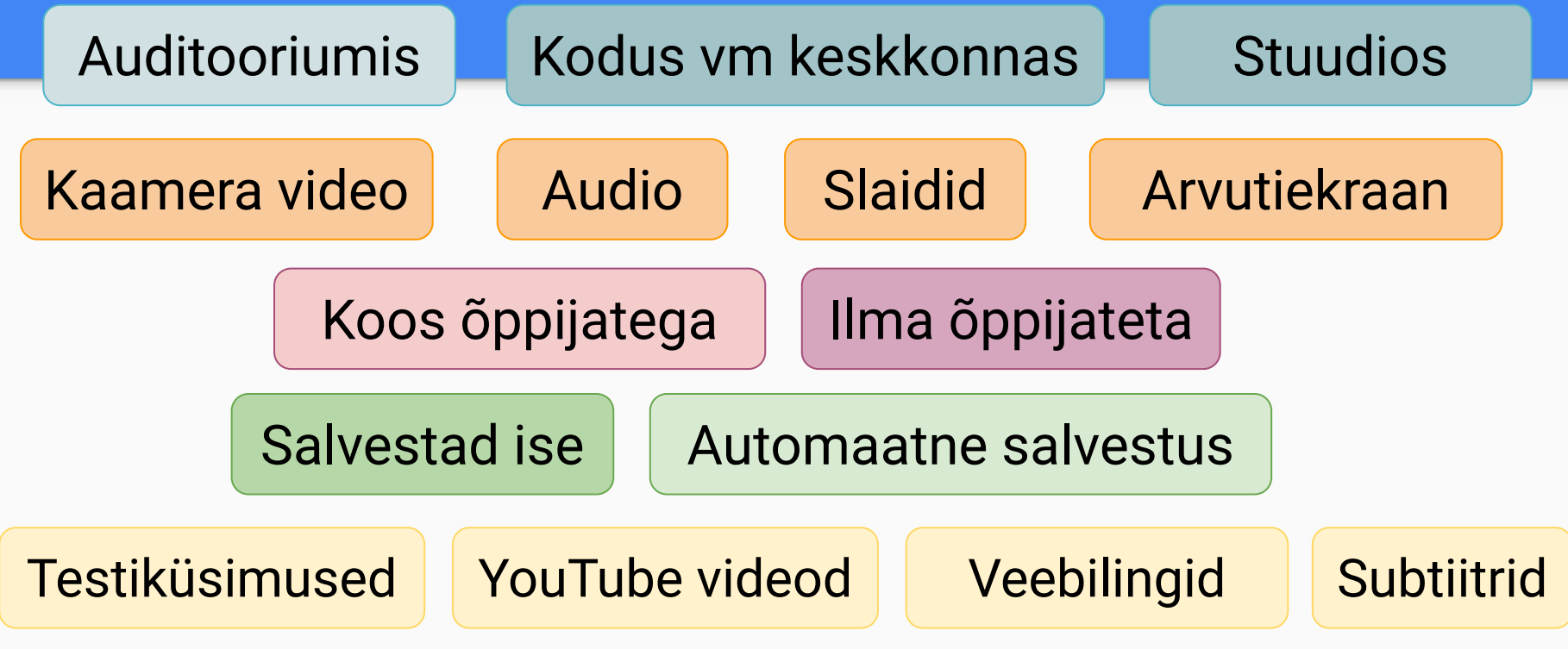

### Panoptoga salvestatud video näide (4:17)

Logige Panoptosse sisse, et näha testiküsimusi.

https://bit.ly/3if2gj0

(lõpus on suur o-täht)

### Hea videoloeng on:

- pigem lühike kui pikk (max 20-30 minutit)
- ✤ ühe selge eesmärgiga/ ühel teemal
- struktureeritud: sissejuhatus, sisu, kokkuvõte
- \* selge eelisega kirjaliku teksti valjuhäälse ettelugemise ees
- õppijat kaasav: mõtlemisülesanded, näited, interaktiivsed küsimused, veebilehed, YouTube videod vahel

## Mida on vaja?

- E-kursus + Panopto plokk.
- Panopto programm arvutis saab Panopto plokist.
- Veebikaamera või mikrofon / kõrvaklapid või kõlarid.
- Sobiv **koht/ruum** (valgus, vaikus, taust).
- Slaidid lihtsad, järjekorranumbritega, ava- ja lõpuslaidiga.
- Tühjad slaidid (2 sek) testiküsimuste ja YouTube videote jaoks.
- ✤ Sära silmis ja paras tempo.

### Mida on vaja?

- E-kursus + Panopto plokk.
- Panopto programm arvutis saab Panopto plokist.

| 1 anopto                                | · <b>t</b> · |
|-----------------------------------------|--------------|
| Otseülekanded                           |              |
| Otseülekanded puuduvad                  |              |
| Tehtud salvestused                      |              |
| No Completed Recordings                 |              |
| Ülekannete vood                         |              |
| Audioülekanne(Rss)                      |              |
| SVideoülekanne(RSS)                     |              |
| Lingid                                  |              |
| Kursuse kaust Panoptos                  |              |
| Salvestaja allalaadimine(Windows   Mac) |              |
|                                         |              |

Panonto

| _isa plokk | Panopto 🕂 🌣 -                          |
|------------|----------------------------------------|
| Lisa 🗘     | Selle kursuse kausta pole veel loodud. |
|            | Loo kaust Panoptos                     |

### Tehniline kvaliteet

- Taust heledam, võimalikult lihtne.
- Valgus mitte pime või ülevalgustatud, eest suunatud.
- Kaamera silmade kõrgusel.
- Mikrofon parajal kaugusel (hingamine, klaviatuur/hiir).
- Välista taustamüra.
- Sulge **üleliigsed programmid** (nt Skype jms).
- Ilma ratasteta tool.
- Juhtmega vooluvõrgus ja kaabliga internetis.

## Esitluse slaidid (1)

- Avaslaid: teema, õppejõud.
- Võimalikult **vähe** eri värve: tume kiri valgel taustal.
- Olulist rõhuta rasvase kirjaga.
- Lõpuslaid, et esitlus ootamatult enne juttu ära ei lõppeks.
- Slaididel järjekorranumbrid.
- Kiri on piisavalt suur (22-28) ja kõigil slaididel ühesugune.
- Slaidide **pealkirjad** õigesti sisestatud.

## Esitluse slaidid (2)

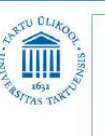

#### Vaktsineerimise vastunäidustused

- ajutine vastunäidustus on >38,5°C palavikuga kulgev äge haigus;
- varem esinenud munavalgu põhjustatud anafülaktiline reaktsioon;
- ülitundlikkus vaktsiini mõne koostisaine vastu;
- pärast puugihammustust ei manustata varem vaktsineerimata inimesele vaktsiini;

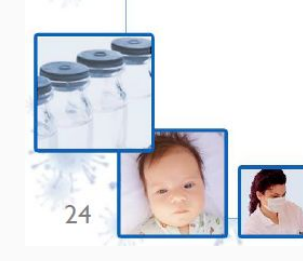

Kutsar K. Vaktsiinid ja vaktsineerimine 2013

IMMUNISEERIMISALANE TÄIENDUSÕPPEKURSUS (8-TUNNINE JÄTKUKOOLITUS

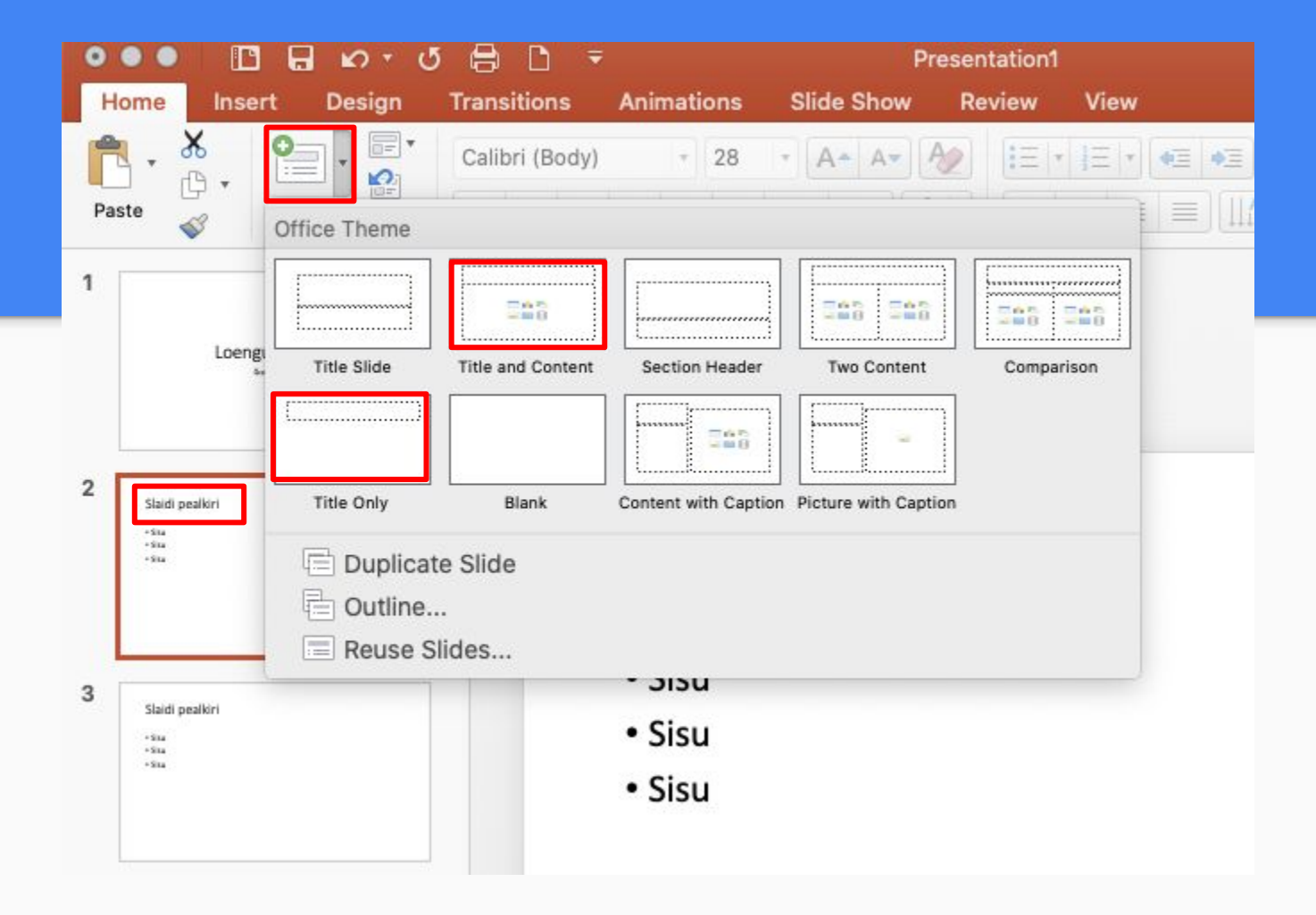

A - Kontrolli audio ja audio kvaliteeti

B - Vali, mida salvestada.

B - Kursuse kaust ja korrektne pealkiri.

D - Ava esitlus ja salvestamine käivitub automaatselt.

E - Slaidide näitamisel pole seadeid vaja muuta

F - Lõpus klõpsa Stop.

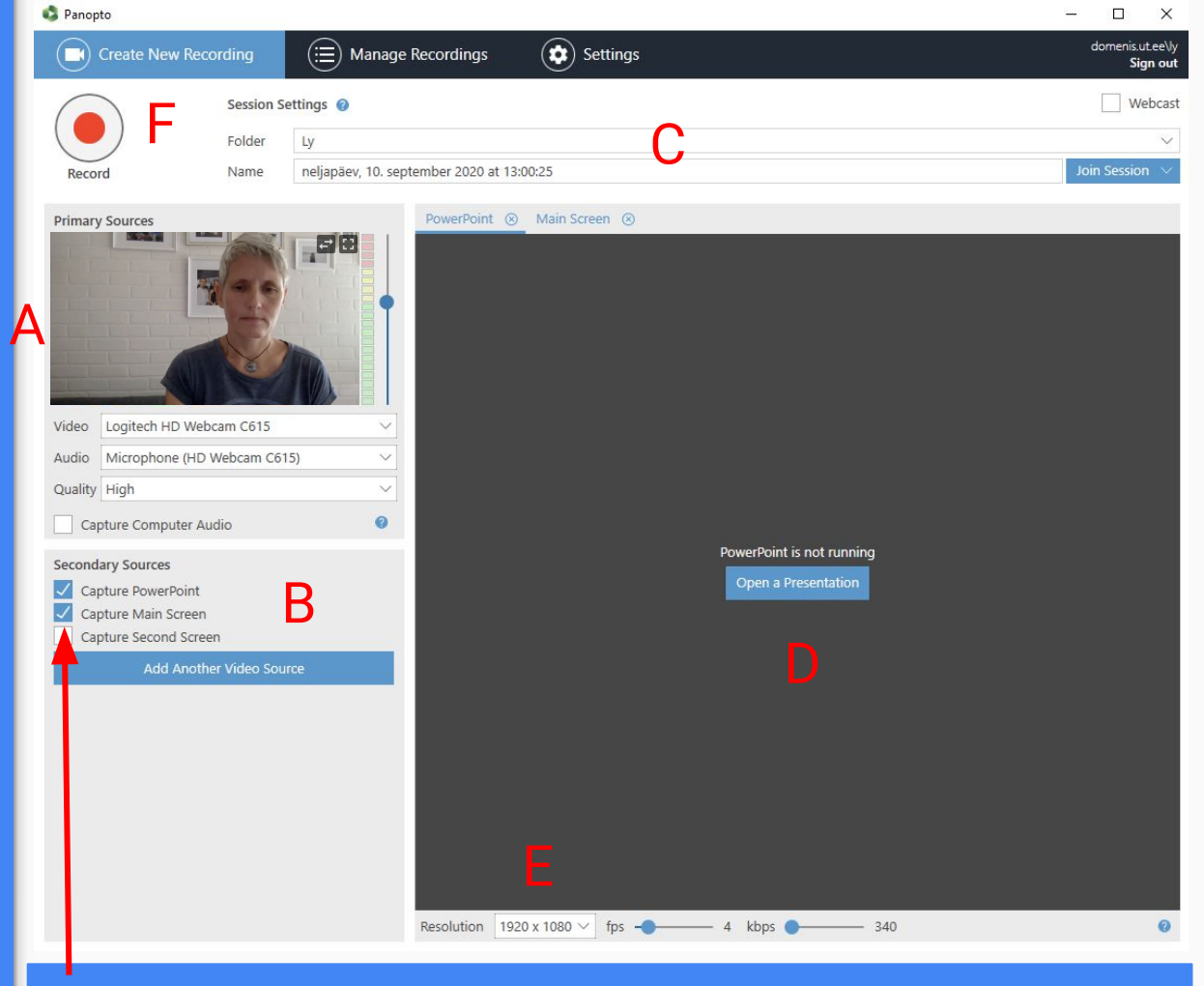

Kui tahad salvestada hiire liikumist, märgi linnukesega Capture Main Screen.

#### MAC

A - Kontrolli audio ja audio kvaliteeti

B - Vali, mida salvestada.

C - Kursuse kaust ja korrektne pealkiri.

D - Klõpsa Record.

E - Ava oma arvutis esitlus ja slaidišou.

F - Lõpus klõpsa Stop (C).

| 0          |                           |              | Record A Ses        | sion                    |                   |
|------------|---------------------------|--------------|---------------------|-------------------------|-------------------|
| ) ja       | I F                       | Choose folde | er and session name |                         | Manage Recordings |
|            |                           | Folder       | Triin               |                         |                   |
|            |                           | Session      | pealkiri            | C                       | Join Session 👻    |
| Record     | Pause                     | U Webcast    |                     |                         |                   |
| Primary Sc | purce                     |              | Secondary Sources   | Secondary 1 Secondary 2 |                   |
| A          |                           |              |                     |                         |                   |
| Video      | FaceTime HD Camera        | 0            |                     |                         |                   |
| Audio      | Built-in Microphone       | <b></b>      |                     |                         |                   |
|            | Capture Computer Audio    | (beta)       |                     |                         |                   |
| Slides     |                           |              |                     |                         |                   |
| Recor      | d PowerPoint<br>d Keynote | В            | Source None         | S                       |                   |

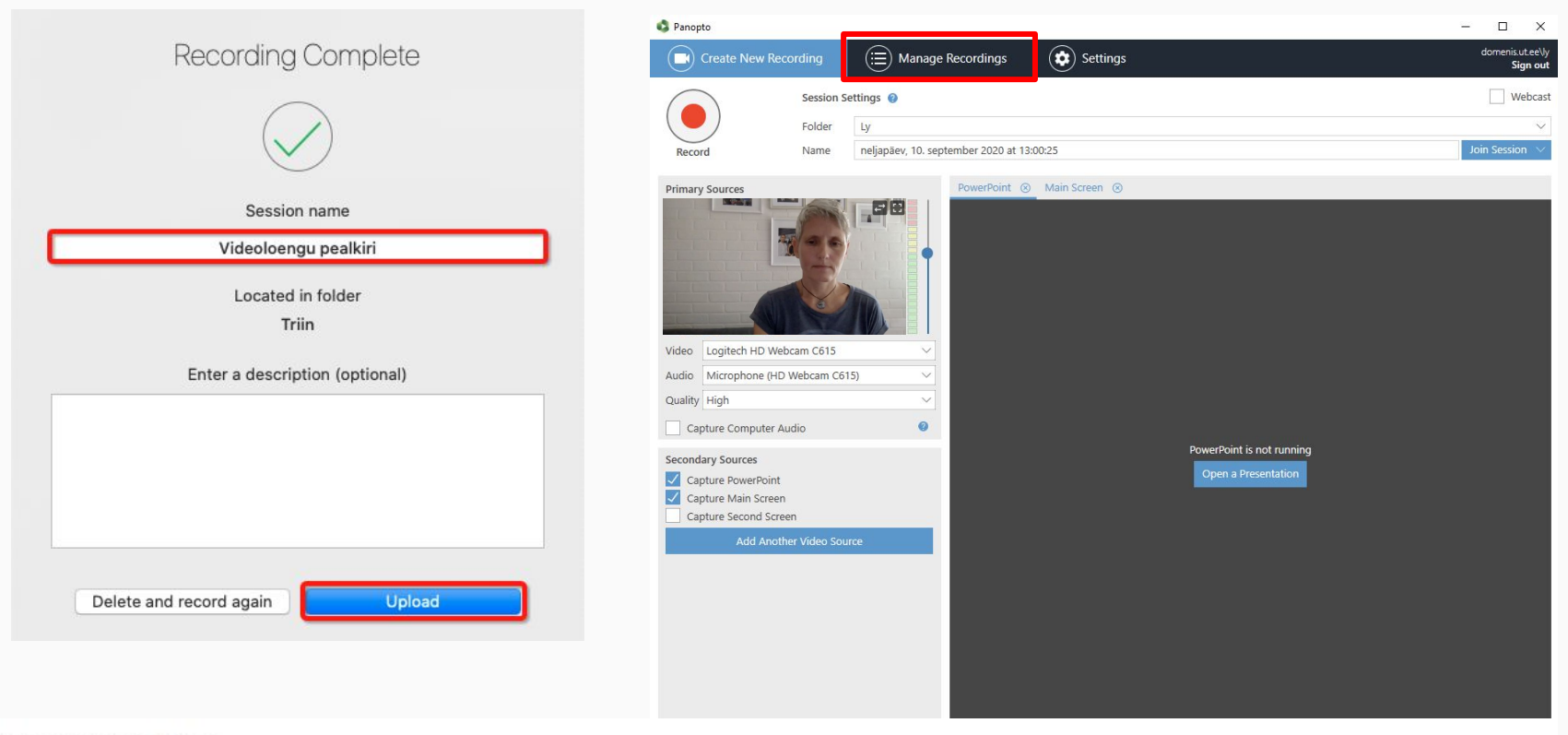

#### Uploaded Recordings

| Start Time       | Duration | Folder    | Session                                   | Actions      |             | Status / Link          |
|------------------|----------|-----------|-------------------------------------------|--------------|-------------|------------------------|
| 10.09.2020 13:35 | 00:00:03 | My Folder | neljapäev, 10. september 2020 at 13:35:44 | Delete Local | Set Offline | Resume Share Edit View |
| 10.09.2020 13:35 | 00:00:03 | My Folder | neljapäev, 10. september 2020 at 13:34:05 | Delete Local | Set Offline | Resume Share Edit View |

## Kuidas lisada video e-kursuse avalehele? URL-na või viidete leheküljele.

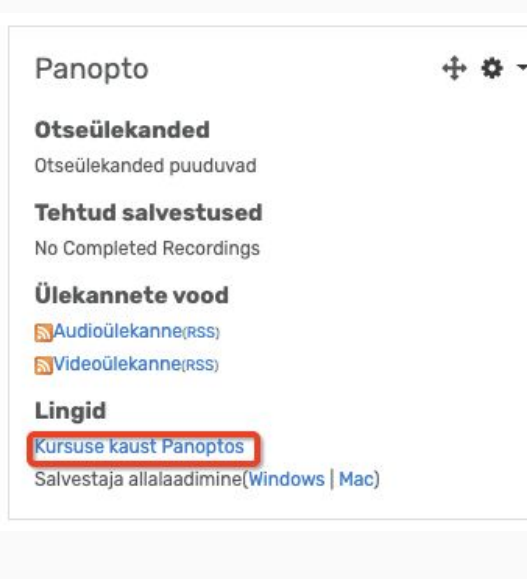

| $\leftrightarrow \rightarrow \mathbf{G}$ | panopto.ut.ee/Panopto/Pages/Viewer                                                                | .aspx?i.     | ☆ 🔤 🖗 🖲 🖻 🖷 🌲 🗊 🚺 :                                                                                                    |
|------------------------------------------|---------------------------------------------------------------------------------------------------|--------------|----------------------------------------------------------------------------------------------------|
| Panopt                                   | O <sup>-</sup> ■ > Acute abdomen in childhood (inte                                               | stinal o     | bot Google Slides                                                                                                    |
| Search this n                            | ecording                                                                                          | Q<br>0:00    | Intestinal obstruction in children - lleu  Congenital lesions  Anomalies of intestinal rotation, atersias and stenosis, meconi duodenal obstruction, Hirschsprung' disease and aganglionos anomalies, anorectal malformations.  Aquired causes  Incarcerated inguinal hernia, intussusception, inflammatory st adhesional lieus, neoplastic disorders, volvulus -gastric,-sigmo parasites (ascariasis), foreign bodies, adynamic (paralytic)                                                                                                    |
| Discussion<br>Notes                      | Depending on localization of obstruction (high-<br>low                                            | 1:04         | ► <sup>18:08</sup> ■()) <sup>4</sup>                                                                                                    |
| Bookmarks                                | Physical signs of intestinal obstruction<br>Symptoms of dehydration<br>Dryness of the mouth, loss | 2:25<br>3:21 | Intestinal obstruction in children - Ileus Clinical present Computed lesson Computed lesson Computed interview of density, wearkant interview Computed interview of density of the second second secon |
|                                          | Strangulatated intestinal obstruction<br>https://www.pedsradiology.com/Imagewindow.a<br>spx       | 5:26<br>6:00 | Appared Gaussi     Account agained horsels, backconsponse wither energy stations, gaussian agained horsels, backconsequences, binnerge tables, adatabase, gaussian, damate gaussian, damate       |

16

### Video tõstmine teise kausta ja pealkirja muutmine

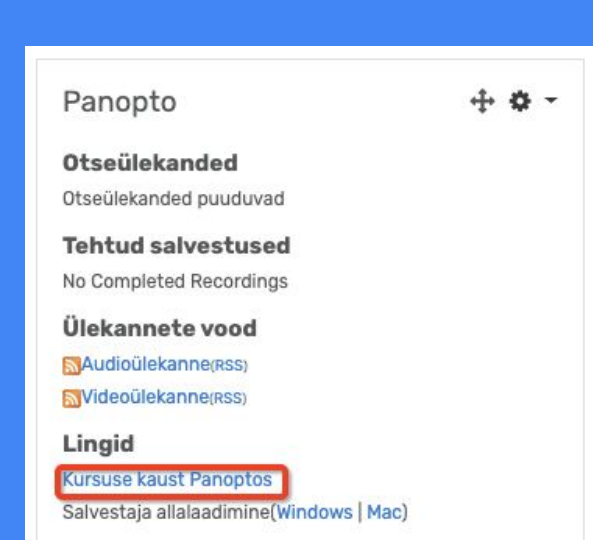

| C Refresh                                                                              |                                                        | Filter by date Show scheduled recordings                                                                                                    |
|----------------------------------------------------------------------------------------|--------------------------------------------------------|----------------------------------------------------------------------------------------------------|
| Sort by: Name                                                                          | Duration Date 🔻 Rat                                    | ing                                                                                                    |
| Add folder                                                                             |                                                        |                                                                                                    |
|                                                                                        | M                                                      | IOOCidest                                                                                                    |
|                                                                                        | 5 r                                                    | nonths ago in demo: E-kursuse loomine õpikeskkonnas Moodle (dem                                                                                                    |
| MOG                                                                                    | Tin Marent Andread                                     | 🕽 Settings 🏖 Share 🧪 Edit 📲 Stats 👕 Delete                                                                                                    |
|                                                                                        | 27:07                                                  | $\langle \rangle$                                                                                                    |
|                                                                                        |                                                        |                                                                                                    |
|                                                                                        |                                                        |                                                                                                    |
|                                                                                        |                                                        |                                                                                                    |
|                                                                                        |                                                        |                                                                                                    |
| Overview                                                                               | Session Information                                    | n                                                                                                    |
| <b>Overview</b><br>Share                                                               | Session Information                                    | n<br>Acute abdomen in childhood (intestinal obstruction)                                                                                                    |
| <b>Overview</b><br>Share<br>Outputs                                                    | Session Information                                    | n<br>Acute abdomen in childhood (intestinal obstruction)                                                                                                    |
| <b>Overview</b><br>Share<br>Outputs<br>Quiz Results                                    | Session Information<br>Name<br>Folder                  | n<br>Acute abdomen in childhood (intestinal obstruction)<br>Edit<br>ARKI.02.030: Lastekirurgia (ARKI.02.030) Edit                                                                 |
| <b>Overview</b><br>Share<br>Outputs<br>Quiz Results<br>Streams                         | Session Information<br>Name<br>Folder<br>Preview image | n<br>Acute abdomen in childhood (intestinal obstruction)<br>Edit<br>ARKI.02.030: Lastekirurgia (ARKI.02.030) Edit<br>Edit                                                         |
| <b>Overview</b><br>Share<br>Outputs<br>Quiz Results<br>Streams<br>Clips                | Session Information<br>Name<br>Folder<br>Preview image | n<br>Acute abdomen in childhood (intestinal obstruction)<br>Edit<br>ARKI.02.030: Lastekirurgia (ARKI.02.030)<br>Edit<br>Intestinal obstruction in children - Ileus<br>Logeratiwas |
| Overview<br>Share<br>Outputs<br>Quiz Results<br>Streams<br>Clips<br>Search             | Session Information<br>Name<br>Folder<br>Preview image | n<br>Acute abdomen in childhood (intestinal obstruction)<br>Edit<br>ARKI.02.030: Lastekirurgia (ARKI.02.030)<br>Edit<br>Intestinal obstruction in children - ileus<br>Edit        |
| Overview<br>Share<br>Outputs<br>Quiz Results<br>Streams<br>Clips<br>Search<br>Captions | Session Information<br>Name<br>Folder<br>Preview image | n<br>Acute abdomen in childhood (intestinal obstruction)<br>Ecit<br>ARKI.02.030: Lastekirurgia (ARKI.02.030)<br>Ecit<br>Interinal obstruction in children - lieus<br>Ecit         |

### Kuidas muuta vaatamisõigusi?

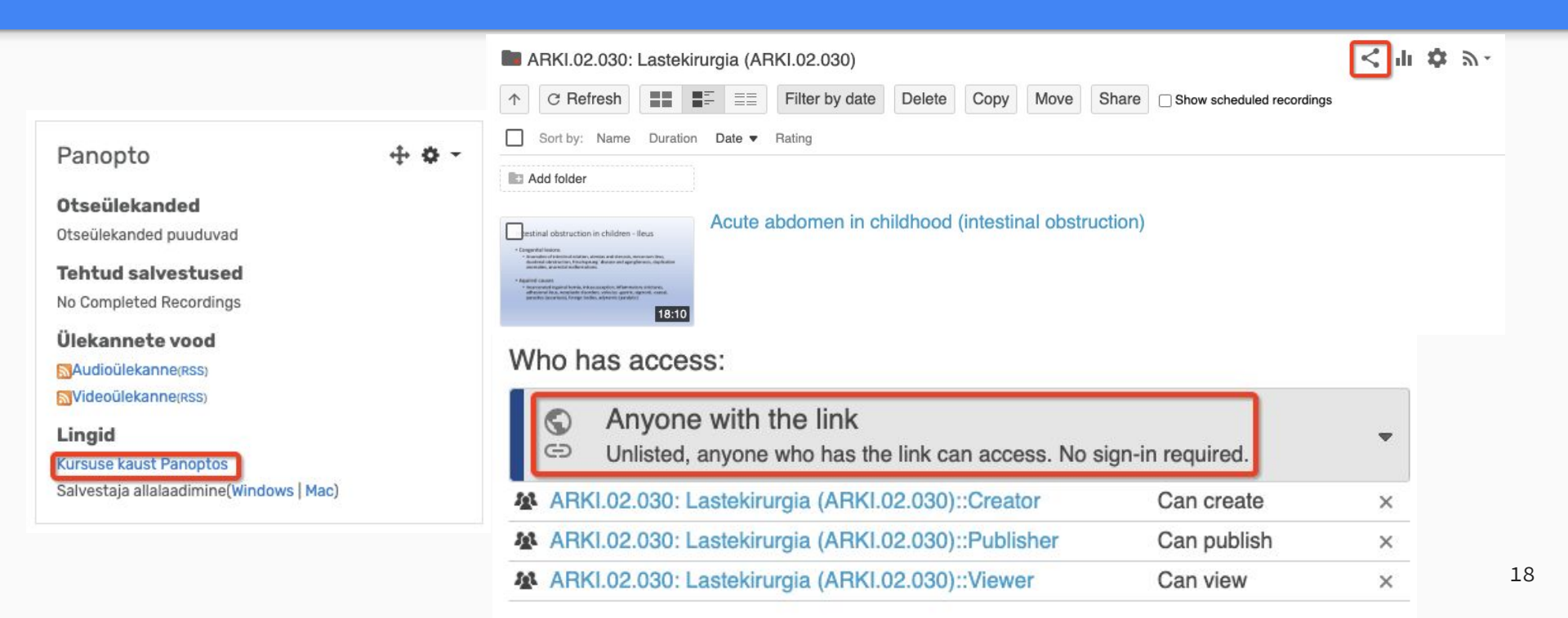

### Panopto juhendid

### Aadressil: <a href="https://sisu.ut.ee/juhendid/panopto">https://sisu.ut.ee/juhendid/panopto</a>

### Videote muutmine Panoptos

# 17. septembri e-lõunal.